## Facility Use Request

## **District Approver**

| When a FUR is approved for one of your      | From: 💧 "Eduphoria" <eduphoria@dalenaparkisd.com> 3/9/2</eduphoria@dalenaparkisd.com> |
|---------------------------------------------|---------------------------------------------------------------------------------------|
| responsible facilities you will receive an  | Cubicate Assure Action Demokrad Colore Deals High                                     |
| Email.                                      | Subject. Approval Action Required - Galeria Park high                                 |
|                                             | To: P Steven R. Kinney P David C. Lovinggood                                          |
| See sample Email - $\rightarrow$            | Attachments: 🕢 Attach0.html                                                           |
| When you receive an email, login to         |                                                                                       |
| Eduphoria Formspace to approve or deny      | Form Response<br>Submitted by Darlene Louinggood                                      |
| the request.                                | 3/9/2010 12:08:20 PM                                                                  |
| -                                           | GPISDFacility Use Request -Galena Park High School                                    |
| In Eduphoria:                               | Review Forms                                                                          |
| Select: Formspace                           | Pending Review                                                                        |
| Select: Review Tab                          | Galena Park High Review Forms                                                         |
|                                             | Darlene Lovinggood<br>3/9/2010 Pending Review                                         |
| Note: You can click on the down arrow       | Pending Review                                                                        |
| key to see Reviewed and Received forms.     | Reviewed<br>Received                                                                  |
| Scroll to the bottom of the form to add     | Commonts by District Lougi Approvary                                                  |
| Comments - if needed                        | comments by District Level Approver.                                                  |
|                                             | History                                                                               |
| You can view the History of the form on     | Started by Darlene Lovinggood                                                         |
| the right side of the screen.               | Remaining                                                                             |
|                                             | (🕉 Approval                                                                           |
| The history is updated as the form is       | FormSpace: FUR Campus Level Approvers -<br>GPH5                                       |
| approved or denied in the workflow          | Notification<br>FormSpace: FUR Notifications - Custodial                              |
| process.                                    | Notification                                                                          |
|                                             | Notification                                                                          |
|                                             | tur_printer@galenaparkisd.com                                                         |
| Note: When viewing the Form History         |                                                                                       |
| (workflow) – you can click on the paper     |                                                                                       |
| icon to add a note.                         |                                                                                       |
| Note: The Workflow icon is a toggle. Click  | (a) Workflow                                                                          |
| on to hide history or show history          |                                                                                       |
| (workflow).                                 |                                                                                       |
|                                             |                                                                                       |
| You can email the form to another user if   | 层 Save Draft for Later 👌 🧭 Approve 🤤 Deny 😪 E-mail 🛛 🖑 Spell Check                    |
| the request needs to be shared with other   |                                                                                       |
| departments.                                |                                                                                       |
| Note: Maintenance, Custodial Services and   |                                                                                       |
| Security will receive a copy of the request |                                                                                       |
| upon you selecting the Approve icon.        |                                                                                       |
| Utilize the top bar menu to Approve or      | 📙 Save Draft for Later 🔌 🥑 Approve 🤤 Deny 🙀 E-mail 🛛 💖 Spell Check                    |
| Deny the request.                           |                                                                                       |
| You MUST select Continue                    | 😂 🖙 Sen 🖉 Continue Workflow 🦳 Denv 🖙 E-mail                                           |
| Workflow to complete the FUR.               |                                                                                       |
| -                                           |                                                                                       |